## 2019-2020 EĞİTİM-ÖĞRETİM YILI GÜZ DÖNEMİ İNTERNET ÜZERİNDEN DERS KAYIT İŞLEMLERİ

Lisans&Önlisans Ders Ekleme-Bırakma Günleri : 23 Eylül 2019 - 27 Eylül 2019

Lisansüstü Ders Ekleme-Bırakma Günleri : 23 Eylül 2019 - 27 Eylül 2019

## Değerli Danışman Öğretim Elemanlarımız,

Üniversitemiz 2019-2020 Güz Dönemi internet üzerinden ders kayıt işlemleri **09-15 Eylül 2019** tarihleri arasında yapılmıştır. **15 Eylül 2019 Pazar Günü saat 23:59** itibariyle ders kayıt işlemleri internet üzerinden kapatılmıştır. İnternet üzerinden ders ekleme-bırakma işlemlerinin sorunsuz bir şekilde tamamlanabilmesi için aşağıdaki uyarılara dikkat edilmesi gerekmektedir:

2019 YKS Ek Yerleştirme kayıtları 23-27 Eylül 2019 tarihleri arasında yapılacağı için ek yerleştirme ile gelen öğrencilerin 1. Sınıf zorunu ve seçmeli dersleri toplam 30 AKTS krediyi geçmeyecek şekilde danışmanlar tarafından öğrencilere yüklenecektir.

- 2019-2020 Güz Döneminde **yeni kayıt yaptıran 1. sınıf öğrencilerimizin** zorunlu dersleri üzerlerine Öğrenci İşleri Daire Başkanlığı tarafından **16 Eylül 2019 tarihinde otomatik olarak yüklenmiştir.** Öğrencilerimiz üzerlerine otomatik olarak yüklenen dersleri öğrenci bilgi sistemi üzerinden takip edebilmektedirler. Bu durumdaki öğrencilerimizin almaları gereken seçmeli dersleri bulunmakta ise Ders Ekleme-Bırakma günlerinde danışmanlarına ulaşarak üzerlerine yükletmeleri gerekmektedir. Öğrencilerimiz kendilerine atanan danışmanlarını; öğrenci bilgi sisteminden ve bölümlerinden öğrenebilmektedir.

- Ders kayıtlarında değişiklik yaptırmak isteyen öğrencilerimizin; **23 Eylül 2019** - **27 Eylül 2019** tarihleri arasında danışman öğretim elemanlarına başvurmaları gerekmektedir. Öğrenciler, ekle-bırakma günleri içerisinde danışmanları vasıtasıyla **derslerinde değişiklik yaptırdıkları takdirde**, öğrenci bilgi sistemine girip "Alınan Dersler" menüsünü kullanarak 2019-2020 Güz Dönemi'nde aldıkları dersleri gösteren **çıktıyı almaları ve danışmanlarına onaylatmaları gerekmektedir.** Ayrıca, ders ekleme-bırakma günlerinde (**23 Eylül - 27 Eylül 2019**) danışman tarafından öğrencilerin ders kayıtlarında(ekleme-çıkarma gibi) yapılan değişikliklerde <u>mutlaka onay verilmesi gerekmektedir</u>.

DikkatIll

Banışmanlarımız Lisans-Önlisans yönetmeliğinin 15. maddesinin 2. fıkrası ve 7. fıkrasındaki belirtilen durumlarla ilgili uygulamayı ekle bırak günleri içerisinde Öğrenci Bilgi Sisteminden yapmalıdırlar.

Dikkatill

Aşağıdaki Fakülte ve Yüksekokullara kayıtlı olan öğrencilerimizden 2019-2020 Güz Döneminde ikinci sınıfa geçenler "Ders Dışı Etkinlik 1" seçmeli dersini almak zorundadır.

MÜHENDİSLİK FAKÜLTESİ
 FEN EDEBİYAT FAKÜLTESİ
 İKTİSADİ VE İDARİ BİLİMLER FAKÜLTESİ
 TURİZM FAKÜLTESİ
 VETERİNER FAKÜLTESİ
 SPOR BİLİMLERİ FAKÜLTESİ (ANTRENÖRLÜK-SPOR YÖNETİCİLİĞİ)
 SAĞLIK BİLİMLERİ FAKÜLTESİ
 MİMARLIK VE TASARIM FAKÜLTESİ
 ILETİSİM FAKÜLTESİ

Aşağıdaki Fakülte ve Yüksekokullara kayıtlı olan öğrencilerimizden 2019-2020 Güz Döneminde üçüncü sınıfa geçenler Üniversite Seçmeli Dersini(ÜSD) almak zorundadır. Üniversite seçmeli dersine kayıt olmak için Ders Kayıt ekranındaki dersler içerisinden "ÜSD GÜZ" grubunun içerisine girerek istenilen derse kayıt olmanız gerekmektedir.

- MÜHENDİSLİK FAKÜLTESİ
  FEN EDEBİYAT FAKÜLTESİ
  İKTİSADİ VE İDARİ BİLİMLER FAKÜLTESİ
  TURİZM FAKÜLTESİ
  VETERİNER FAKÜLTESİ
  SAĞLIK BİLİMLERİ FAKÜLTESİ
  BESYO(ANTRENÖRLÜK)
  MİMARLIK VE TASARIM FAKÜLTESİ
- 9- İLETİŞİM FAKÜLTESİ

Yukarıda belirtilen Ders Dışı Etkinlik ve Üniversite Seçmeli Dersini alması gereken öğrencilerimizin danışmanları danışmanı oldukları öğrencilerin ders kayıtlarında bu dersleri almalarını sağlamalıdırlar.

 ÖNEMLİ NOT: 2019-2020 Güz Döneminde üçüncü sınıfa geçen Yabancı Uyruklu öğrencilerimiz "ÜSD AKTUR 301 AKADEMİK TÜRKÇE" dersine kaydolmak zorundadır. Danışmanlarımız yabancı uyruklu öğrencilerin ders kayıtlarını kontrol ederek "ÜSD AKTUR 301 AKADEMİK TÜRKÇE" dersi dışında başka bir ÜSD aldılarsa bu dersi çıkartarak yerine ÜSD AKTUR 301 dersini eklemeleri gerekmekte olup öğrencilerini bilgilendirmelidir. - Ders kayıt döneminde öğrencilerinizin sizinle irtibata geçmesi durumunda Saydır işleminin yapılması gerekecektir. Bu işlemi yapabilmek için;

- Ders Kayıt Onay menüsünden öğrencinizin Ders Kayıt Onay ekranına giriş yapınız. Listeden öğrenci numarasının solunda bulunan 屋 butonuna tıklayarak öğrencinin ders kayıt bölümüne giriniz.

| 🕈 Genel Işlemler 🛛 🔯          | Danışman Onay            |                         |            |                                       |              |             |  |  |  |
|-------------------------------|--------------------------|-------------------------|------------|---------------------------------------|--------------|-------------|--|--|--|
| BS Kullanım Klavuzu           | Onay Durumu Tümü         | -                       | Öğrenci No | Q.                                    | Ara/Bul      |             |  |  |  |
| 📺 Akademik Takvim             | Toplam Öğrenci Sayısı 50 | Onaylanan Öğrenci Sayıs | 1 0        | Onay Bekleyen Öğre                    | nci Sayısı 0 |             |  |  |  |
| 🛐 Özlük Bilgileri             |                          |                         |            |                                       |              |             |  |  |  |
| Acian Dersler                 | 🐖 Öğrenci No Adı         | Soyadı                  | Sof        | Fakulte/Bolum                         |              | 01 02 03 04 |  |  |  |
| Verilen Dersler               |                          | -                       | 2          | AKSARAY MESLEK 1<br>YÓN.VE.YÖN.AS.    | rükse - Büro |             |  |  |  |
| 📌 Danışmanı Olunan Öğrenciler |                          | -                       | 2          | AKSARAY MESLEK Y<br>YÖN, VE, YÖN, AS, | ÜKSE - BÜRO  |             |  |  |  |
| 🧭 Ders Kayıt Onay             |                          | 0                       | 2          | AKSARAY MESLEK 1<br>YÖN.VE.YÖN.AS.    | TÜKSE - BÜRO |             |  |  |  |
| 🕒 Ders Ekle/Birak Onay        |                          | -                       | 2          | AKSARAY MESLEK                        | IUKSE - BURO |             |  |  |  |

## SAYDIR İŞLEMİ

1- Seçilen dersler bölümüne otomatik olarak yüklenen seçmeli dersin yerine, öğrenciniz bu dönemde başka bir seçmeli ders almak istiyorsa **saydırma** işlemini yapmanız gerekmektedir.

2- Seçilen dersler bölümüne otomatik olarak yüklenen eski ders kodlu zorunlu dersin yerine, öğrenciniz yeni ders kodlu aynı zorunlu dersi almak istiyorsa saydırma işlemini yapmanız gerekmektedir.

Yukarıda belirtilen iki durum için öğrencinizin sizinle irtibata geçmesi durumunda;

- Otomatik yüklenen seçmeli/zorunlu dersi seçilen dersler bölümünden Schar

- Yeni alınacak seçmeli/zorunlu dersi dönem dersleri bölümünden 😳 butonu ile ekleyiniz.

- Yeni eklenen seçmeli/zorunlu dersin yanında çıkan *<sup>m</sup>aydır* butonuna tıklayınız.

- Açılan pencerede Bu Derse Saydır butonuna tıklayarak **saydırma** işlemini tamamlayınız.

| Saydınlacak Ders : 1 BÜR 228 GİRİŞİMCİLİK 🔚 Dersin Saydırmasını İptal Et |                           |    |          |                   |     |     |     |      |             |     |              |
|--------------------------------------------------------------------------|---------------------------|----|----------|-------------------|-----|-----|-----|------|-------------|-----|--------------|
| Saydırma Tipi                                                            |                           |    |          |                   |     |     |     |      |             |     |              |
| 🖲 Başansız Dersler (/                                                    | Alttan Ders İçin Saydırma | h) |          |                   |     |     |     |      |             |     |              |
|                                                                          | Dösem                     | ch | Dars Kod | Dare Ad           | 7/5 | Sof | Ked | AVTS | Carma Durum | NOT | Dars Alunda  |
| 💷 Bu Derse Saydr                                                         | 2010-2011 Bahar           | 1  | G5A 102  | GÜZEL SANATLAR II | S   | 1   | 0   | 0    | Kaldi       | K   | Ders Allilut |